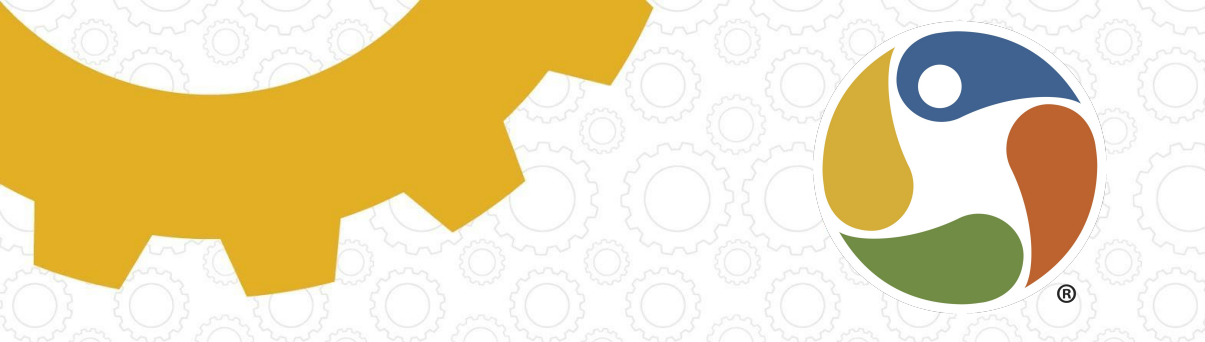

## Get Started with Brightspace

### Learner/Family Guide

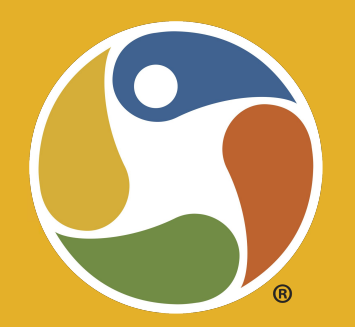

## **Welcome to Brightspace**

Communication Collaboration Learning

## Ask for Help When Stuck

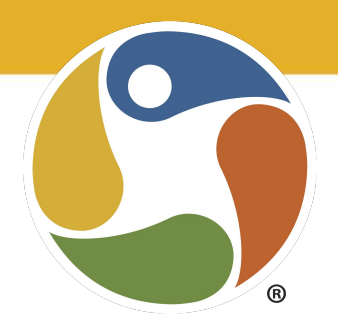

- → Contact your facilitator and ask for help
- → Access the <u>Knowledgebase</u>
- → Use the Helpdesk icon in Brightspace if you're having technical difficulties
- → Submit a <u>Technology Ticket</u>

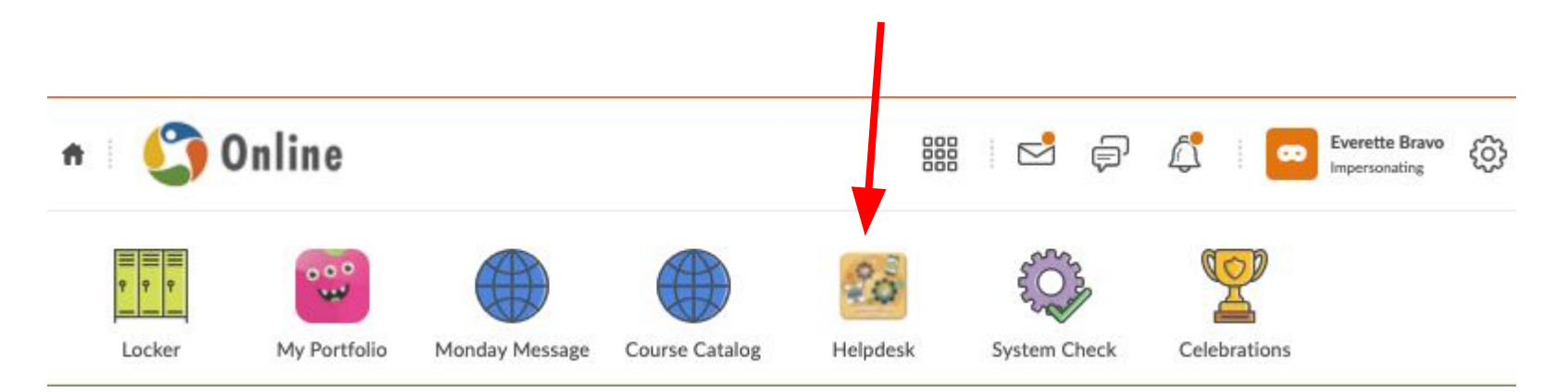

## Parent/Family Log In

You will receive an email with your username and password. In the email, a link to log-in and update password is provided. Please follow the instructions carefully.

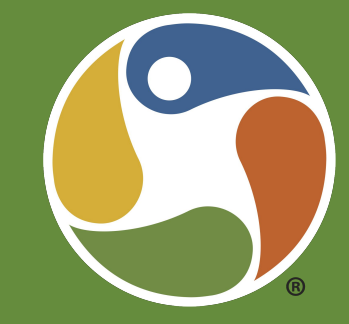

Brightspace for Parents will work on phones, tablets, and your desktop – so you can stay connected wherever you are. We're excited to provide you with this virtual seat in the classroom!

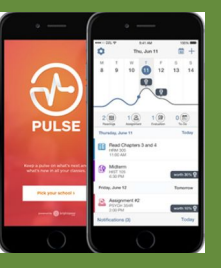

Don't forget to download the Pulse app on your phone or tablet for ease of use.

# Parent/Family Dashboard

Click screen to play video

Navigate Brightspace for Parents

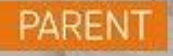

### Logging In to Brightspace

#### Learners:

Navigate to <u>ilead.brightspace.com</u> Click the logo of your school. Then use your school email username and password to log-in. Need login help? Click the technology ticket link for support.

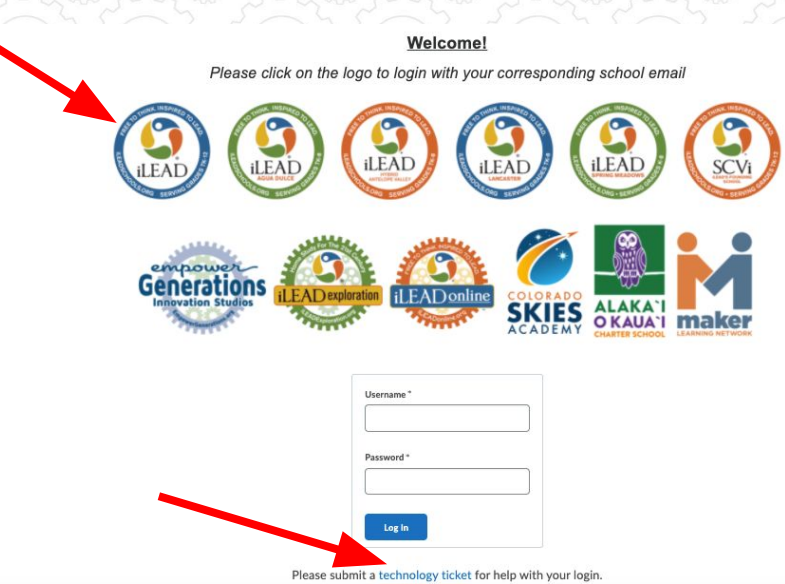

#### **Navigation Basics**

Click screen to play video

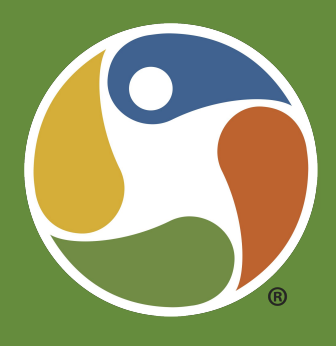

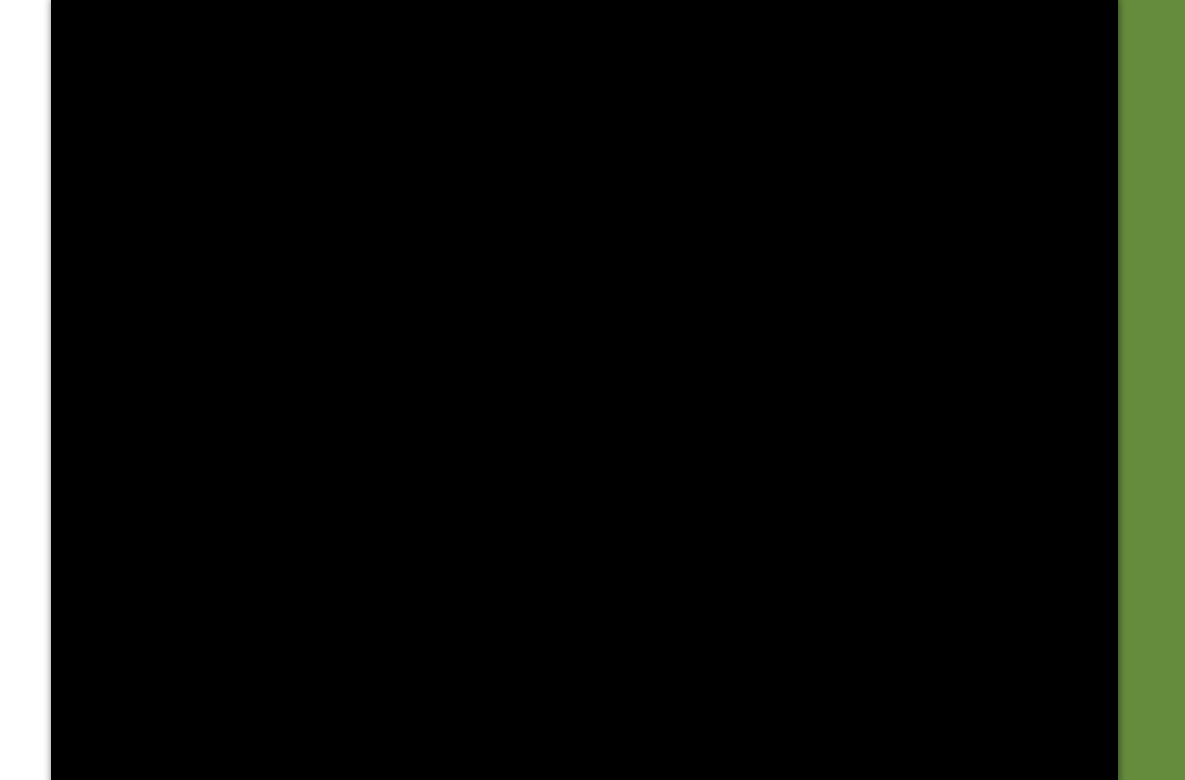

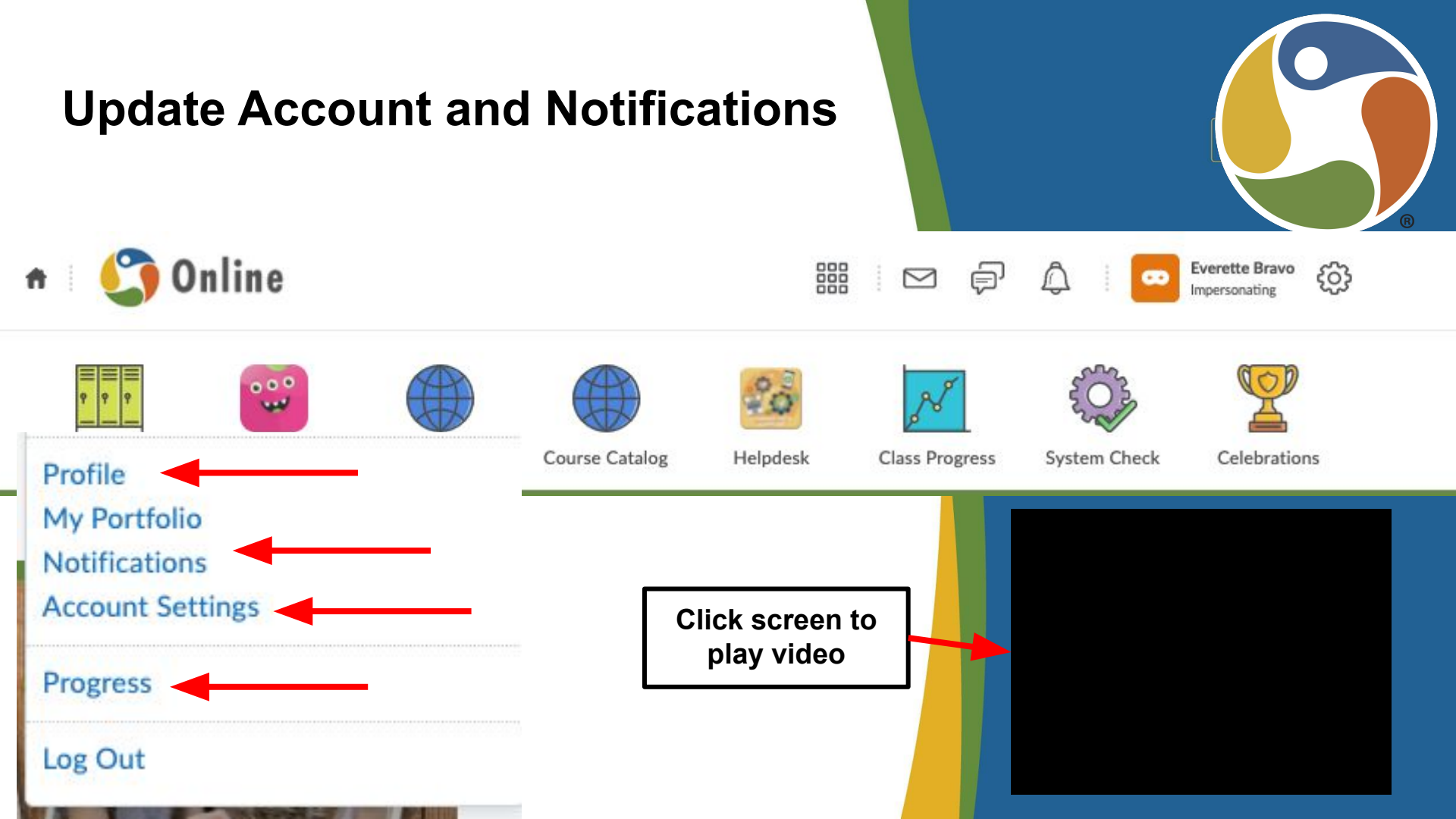

### Email

| Folder List               | Inbox                             |
|---------------------------|-----------------------------------|
| E Sent Mail               | Compose Refresh Folder Management |
| 🔋 Trash<br>🛅 Address Book | Filter By: All Messages           |
|                           | Search For Q Show Search Options  |
| 2                         |                                   |

There are no messages to display.

Send and receive email to your facilitators and classmates in Brightspace, or forward your Brightspace emails to your school email.

|     | Email Options                                                                     |   |
|-----|-----------------------------------------------------------------------------------|---|
|     | Include original message in email replies Copy external mail on all sent messages |   |
| ) { | Save a copy of each outgoing message to the Sent Mail folder                      |   |
|     | Email Signature                                                                   |   |
|     | Paragraph → B I U → 코 Ξ ≣ → Font Famil → Font Size →                              |   |
|     |                                                                                   |   |
|     |                                                                                   |   |
|     |                                                                                   | 8 |
|     | \$ \$ \$ \$ L                                                                     |   |
|     | Display Options                                                                   |   |
|     | Show the Message Preview pane                                                     |   |
|     | Show the Folder List pane                                                         |   |
|     | Mark messages as read when viewed in the Message Preview pane                     |   |
|     | Show external email addresses in the Address Book                                 |   |
|     | Allow filtering messages and contacts on group enrollment                         |   |
|     | Forwarding Options                                                                |   |
|     | Forwarding Options                                                                |   |
|     | Forward incoming messages to an alternate email account                           |   |
|     | Email Address                                                                     |   |
|     |                                                                                   |   |
|     | Forward and delete from the Inbox folder                                          |   |
|     | Forward and mark unread in the Inbox folder                                       |   |
|     |                                                                                   |   |

## Get to My Course(s)

1st Grade Adventure 1-4:

The Practitioner: Master

Bravo Sandbox

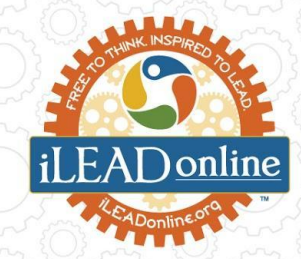

Use the My Courses Widget on Homepage Use the Course Waffle in the Mini Nav Bar -Locker Helpdesk System Check Celebrations My Portfolio Monday Message Course Catalog 🕚 Online **ft** TOGETHER We Risel 1st Grade Adventure 1-4: Semester 1 (Celava 21/22) - 1Adv1-4Celava -The Practitioner: Master Project Design Skills - Foundations of PBL Д Locker My Portfolio Monday Mes Bravo Sandbox - Bravo Sandbox Welcome Everette DIY PE A (Wade 21/22) - DIYAWade K/1 Adventure: Blast from the Past (McNiff 21/22) - K/1AdvMcNiff My Courses iLEAD Online Photography 1A (Rosato 21/22) - Photo1ARosato Welcome Everette Literature and Composition 11B (Weiss 21/22) - Eng11BWeiss д iciness My Courses Geometry B (Larkins 21/22) - GeoBLarkins д

DIY PE A (Wade 21/22)

All iLEAD Online Virtual Village

#### **Navigating Courses**

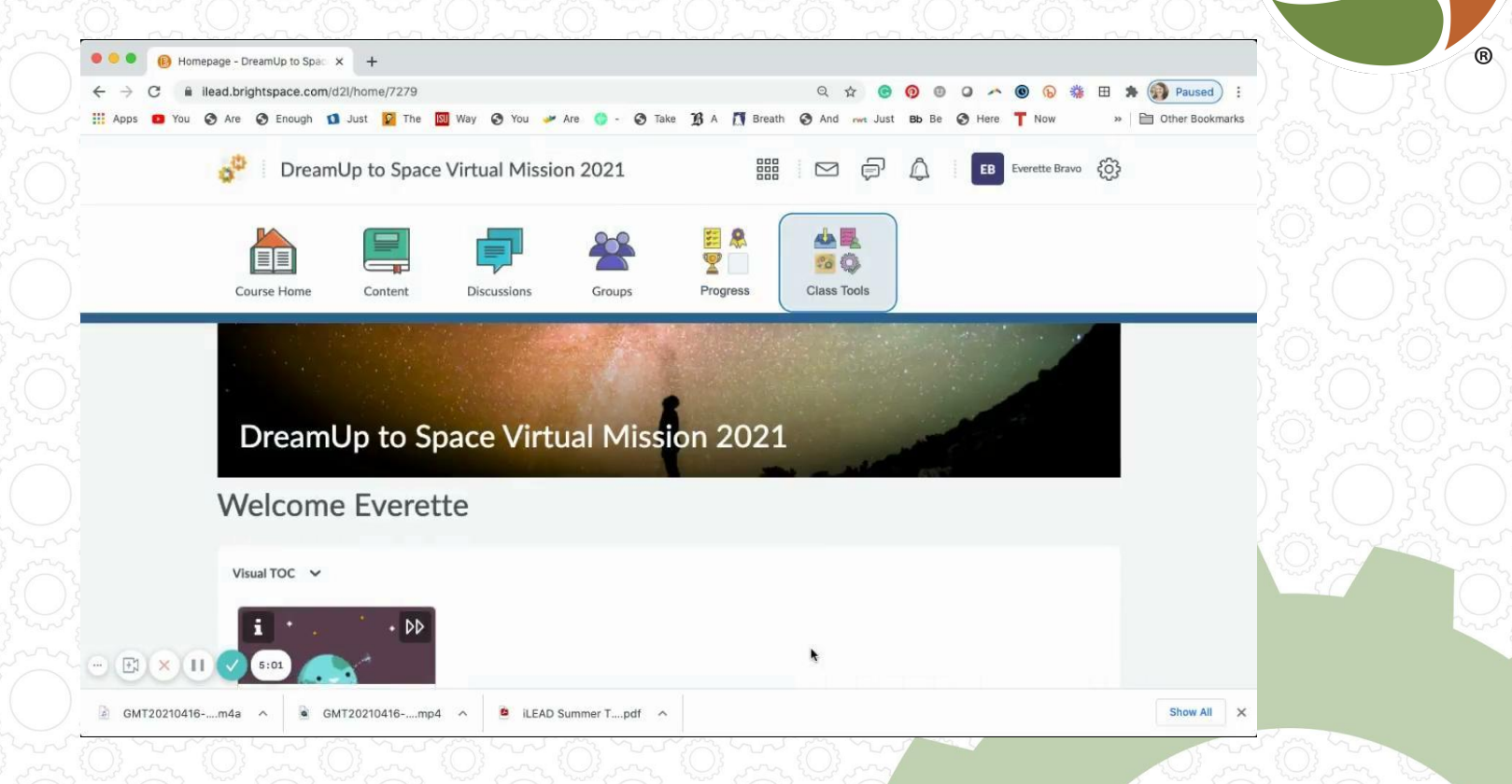

#### Submitting Assignments and Discussions

Click <u>HERE</u> for a step by step tutorial on embedding google docs to your Brightspace assignments.

**Cool Feature:** instantly record audio and video straight into brightspace.

**Photos of work?** No problem, use the Brightspace Pulse app to upload pictures directly from your smart device.

Click screen to play video

#### **Check Feedback and Progress**

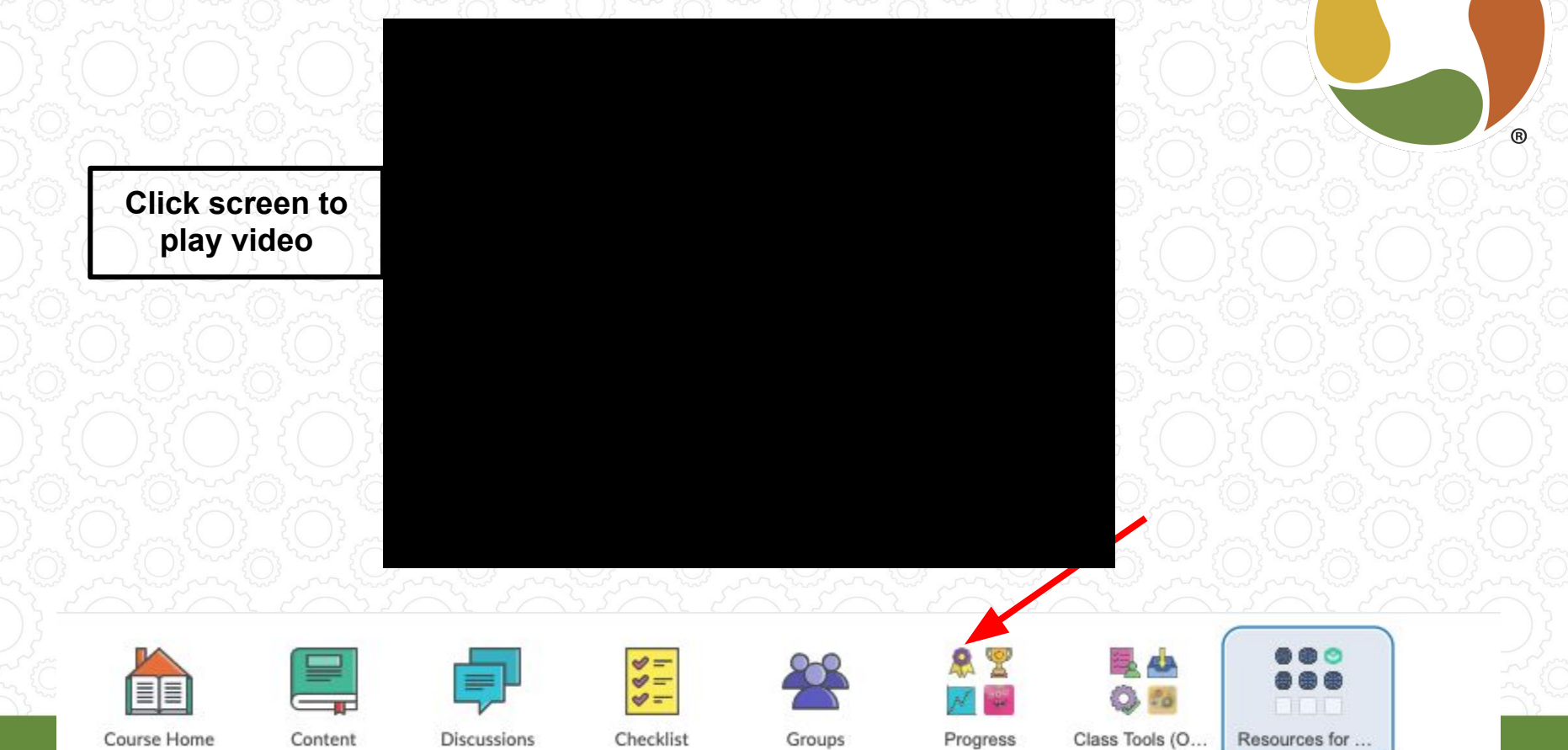